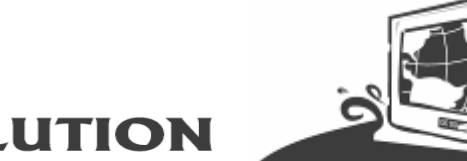

# Marine Bridge System Displays

# **USER MANUAL**

# Version: 1.5

| R10L210-MR     | 10.4-inch Marine Bridge Display                 |
|----------------|-------------------------------------------------|
| R12L600-MR     | 12.1-inch Marine Bridge Display                 |
| R12L600-MRxxHB | 12.1-inch High Brightness Marine Bridge Display |
| R15L600-MR     | 15.0-inch Marine Bridge Display                 |
| R15L600-MRxxHB | 15.0-inch High Brightness Marine Bridge Display |
| R17L500-MR     | 17.0-inch Marine Bridge Display                 |
| R19L300-MR     | 19.0-inch Marine Bridge Display                 |
| R20L100-MR     | 20.1-inch Marine Bridge Display                 |
| R23L100-MR     | 24-inch Marine Bridge Display                   |
| W24L100-MR     | 24.0-inch Marine Bridge Display                 |
| W24L100-MRxxHB | 24.0-inch High Brightness Marine Bridge Display |

### **REVISION HISTORY**

| REVISION | AUTHOR       | DATE           | DESCRIPTION                                                                   |
|----------|--------------|----------------|-------------------------------------------------------------------------------|
| 1.00     | Wayne Lin    | April 27, 2007 | First version release                                                         |
| 1.10     | Wayne Lin    | Sep. 10, 2007  | Add certificate serial number label.                                          |
| 1.20     | Ethan Wang   | May 13, 2010   | Add simply trouble shooting guide and point out DNV approved mounting method. |
| 1.30     | Austin Chang | Oct 5, 2015    | Revise the OSD menu navigation                                                |
| 1.40     | Austin Chang | Dec 21,2017    | Revise the Remote control set/get command                                     |
| 1.50     | Jonathan Chi | Nov 22, 2018   | Revised Model Names and display size options. Added HB options                |
|          |              |                |                                                                               |
|          |              |                |                                                                               |

Copyright @2018 Winmate Inc.

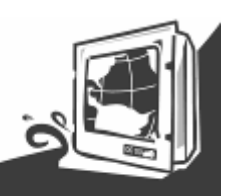

**IMPORTANT SAFETY INSTRUCTIONS** 

Please read these instructions carefully before using the product and save for later reference.

Follow all warnings and instructions marked on the product.

Unplug this product from the wall outlet before cleaning. Clean the product with a damp soft cloth. Do not use liquid or aerosol cleaners as it may cause permanent damage to the screen.

Do not use this product near water.

Do not place this product on an unstable cart, stand, or table. The product may fall, causing serious damage to the product.

This product should be operated from the type of power indicated on the marking label. If you are not sure of the type of power available, consult your dealer or local power company.

This product is equipped with a 3-wire grounding type plug, a plug having a third (grounding) pin. This plug will only fit into a grounding-type power outlet. This is a safety feature. If you are unable to insert the plug into the outlet, contact your electrician to replace your obsolete outlet. (For AC version only) Do not defeat the purpose of the grounding-type plug.

Do not allow anything to rest on the power cord. Do not locate this product where persons will walk on the cord.

Never push objects of any kind into this product through cabinet slots as they may touch dangerous voltage points or short out parts that could result in a risk of fire or electric shock. Never spill liquid of any kind on the product.

Do not attempt to service this product yourself, as opening or removing covers may expose you to dangerous voltage points or other risks and will void the warranty. Refer all servicing to qualified service personnel.

Unplug this product from the wall outlet and refer servicing to qualified service personnel under the following conditions:

When the power cord or plug is damaged or frayed.

If liquid has been spilled into the product.

If the product has been exposed to rain or water.

If the product does not operate normally when the operating instructions are followed. Adjust only those controls that are covered by the operating instructions since improper adjustment of other controls may result in damage and will often require extensive work by a qualified technician to restore the product to normal operation.

If the product has been dropped or the cabinet has been damaged.

If the product exhibits a distinct change in performance, indicating a need for service.

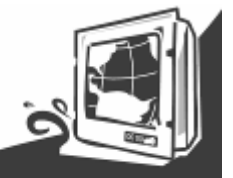

### **Packaging List**

This product is shipped with the items list below. Please make sure that all are in your package.

| ltem             | Description                                                                                                    | Note                                                                                                    |  |
|------------------|----------------------------------------------------------------------------------------------------|----------------------------------------------------------------------------------------------------|--|
| Cost manuel      | 1 x User Manual.                                                                                                    |                                                                                                    |  |
|                  | 1 x CD for Touchscreen Driver Tools.                                                                                                    |                                                                                                    |  |
| ER O             | 1 x DVI Cable.<br>DVI-D 24pin Male to 24pin Male: 1.5m.                                                                                                    | 10.4 inch above                                                                                                  |  |
| Star O           | 1 x Std VGA Cable.<br>D-SUB 15pin Male to 15pin Male: 1.8m                                                                                                    |                                                                                                    |  |
|                  | 2 x RS232 Std Serial Cable.<br>D-SUB 9pin Male to 9pin Female: 2m                                                                                                    | 1pcs for Touch use<br>1pcs for 10.4 inch<br>above display<br>remote control use.                                 |  |
| al O             | 1 x S-Video Cable.<br>MD 4pin Male to 4pin Male: 1.8m                                                                                                    |                                                                                                    |  |
| 500 STAT         | 1 x Composite Cable.<br>Std RCA 3.2mm connector: 1.8m                                                                                                    |                                                                                                    |  |
|                  | 4 x M6 x 30 black screw bolt with M6 nut.<br><b>Notice: Only be used to screw the display</b><br><b>into a console.</b><br>If you prefer your own bolts, please make sure<br>to use M6 and 30mm in length. | 10.4 inch above<br>display use.                                                                                  |  |
| (3) June and (3) | 4 x M4 x 30 black screw bolt with M6 nut.<br><b>Notice: Only be used to screw the display</b><br><b>into a console.</b><br>If you prefer your own bolts, please make sure<br>to use M4 and 30mm in length. | 8.4 inch display use                                                                                             |  |
| (I) Januar       | M4 x 15 black screw bolt.<br>Notice: Only be used to screw the display<br>into a console from the rear side.<br>If you prefer your own bolts, please make sure<br>to use M4 and 30mm in length.            | 10 pcs for 8.4",10.4"<br>12.1"; 12 pcs for 15";<br>16 pcs for 17", 19",<br>20.1", and 18 pcs<br>24" display use. |  |

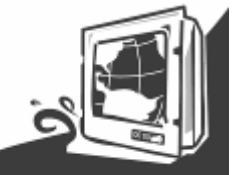

### **Optional Accessories**

| ltem         | Description                                            | Note                                           |
|--------------|--------------------------------------------------------|------------------------------------------------|
| and when the | 1 x Transflective LCD User Guide.                      | Optional with<br>Transflective LCD<br>panel.   |
| E CO         | 1 x Standard Power Cord.<br>Euro / U.S. Std type, 1.8m | Optional AC version of<br>display use default. |

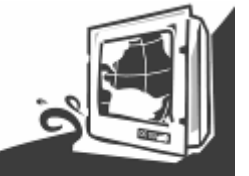

| PACKAGING LIST                                         | 3  |
|--------------------------------------------------------|----|
| CHAPTER 1 GENERAL INFORMATION                          | 8  |
| 1.1 FEATURES ABOUT THE MARINE BRIDGE SYSTEM DISPLAY    |    |
| 1.2 BASIC CONSTRUCTION OF MARINE BRIDGE SYSTEM DISPLAY |    |
| 1.3 TOUCH SCREEN SOLUTION (OPTIONAL)                   |    |
| 1.3.1 Five-Wire Resistive Touch screen (Optional 1)    |    |
| 1.4 CERTIFICATE SERIAL NUMBER LABEI                    |    |
|                                                        | 15 |
| CHAPTER 2 INSTALLATION                                 |    |
| 2.1 GENERAL INSTALLATION                               | 16 |
| 2.2 INSTALLATION NOTICE                                |    |
| 2.2.1 Brightness Control Knob Precaution               |    |
| 2.2.2 Cable Connection Precaution                      |    |
| CHAPTER 3 OPERATION OF THE LCD DISPLAY                 | 21 |
| 3.1 INPUT / OUTPUT SIGNALS OVERVIEW                    |    |
| 3.2 OSD USER CONTROLS                                  | 23 |
| 3.3 OSD HOT KEYS (AUTO)                                |    |
| 3.4 OSD MENU NAVIGATION                                |    |
| APPENDIX A: CLEANING THE MONITOR                       | 30 |
| APPENDIX B: DISCLAIMER AND TROUBLESHOOTING             | 31 |
| DISCLAIMER                                             |    |
| TROUBLESHOOTING                                        |    |
| APPENDIX C: SUPPORTED MODES                            | 32 |
|                                                        | 22 |

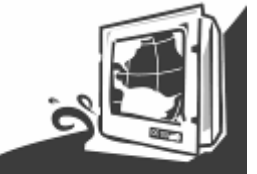

# CHAPTER 1 General Information

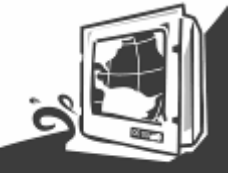

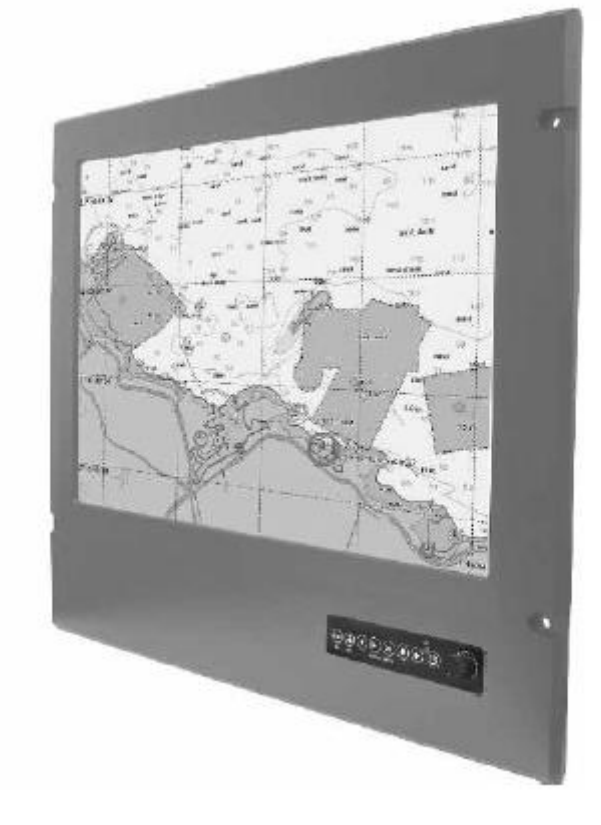

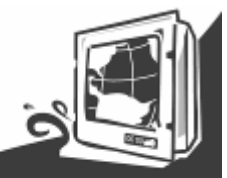

### Chapter 1 General Information

The Marine Bridge System Displays are an extraordinary display design with sunlight readable high quality panel, dimming brightness, ease of use OSD front panel control, IP65 proof, multi-scan video function, high quality touchscreen, wide voltage range power input acceptable, and anti-corrosion protection. Born to the demands of maritime applications such as navigation, ship automation and surveillance.

# All product designs follow IEC-60945 Maritime Navigation and Radio-communication Equipment and Systems requirements.

### 1.1 Features about the Marine Bridge System Display

Here are features of Marine Bridge System Displays:

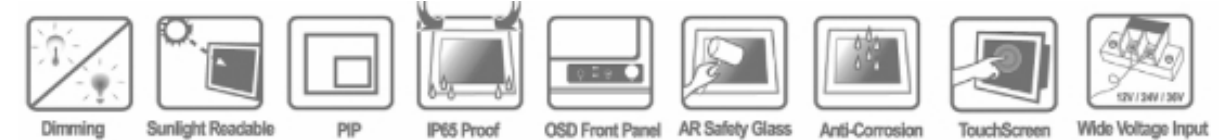

#### Full-range durable displays

The Marine Bridge System Displays use high quality branding TFT LCD displays with high resolution and wide temperature range panels. From 8.4 inch to 24 inch, we offer a wide range choice fulfilling any demand in Marine market.

### **Hyper Dimming**

Our displays use hyper dimming technology that can control backlight brightness linearly from nearly 0% to 100% by a dimming knob. In the night vision it's very suitable for marine applications.

### Sunlight Readable (Optional)

Our extraordinary transflective film technology enhances visibility for Marine outdoor or bright ambience environment. (Outdoor readability please take reference to **Appendix E**)

### **Anti-corrosion IP Proof (Optional)**

The Marine displays design with panel (flush) mount IP65 aluminum housing with powder coating design (IP54 rear) achieve the anti-corrosion proof in harsh conditions.

#### Wide Voltage Input Range Power Input

For marine and transportation power source characteristic, our displays use wide voltage range from 8 to 36V input acceptable. AC power input is also optional for several models from 12 inch to 24 inch.

For 12.1 inch to 24 inch display, the AC power source is also available for option.

### **Touchscreen / Anti-reflection Protection Glass**

We develop highly compatible mechanical design for each type. Customers can choose high quality SAW touchscreen, 5 wire resistive touchscreen, or even anti-reflection protection glass for option.

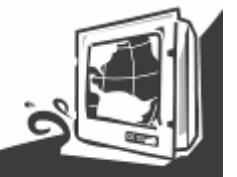

The display can accept multi-video inputs as DVI, VGA, S-Video or Composite for example. From 10.4 inch to 24 inch displays, our outstanding scaling board design also support PIP (picture in picture) function for special marine applications.

#### **IP65 OSD Front Panel Design**

With IP65 water-dust front bezel proof, the Marine Bridge System Displays use easy to use front panel OSD control. It's very convenience and intelligent design for all maritime users.

#### **Anti-Shock and Vibration**

Multi-scan Function

Enhanced shock and vibration resistance.

#### **Customize your marine products**

Base on our well-experience modulized competence, we can do very flexible and tailor-made design fulfilling any of customer's solution. For different panel characteristics, mechanical design, and electronic component, we can make it for you.

### **Approved Marine Displays**

Winmate Marine Bridge System Display design are all followed IEC-60945 Maritime Navigation and Radio-communication Equipment and Systems requirements.

The Marine Bridge System Display series consists wide range sizes from 8.4 inches to 24 inches. By testing for usability in a ship's wheelhouse during different ambient light conditions. All these models can fulfill most of the demands in maritime applications especially for navigation, ship automation and maritime surveillance.

### About this Manual

The user manual introduces basic information about the product, electrical, mechanical and input / output signal specifications. All specification are subject to change without prior notice due to manufacturing reasons. Check in the "Revision History" in front page of this manual for any update reference.

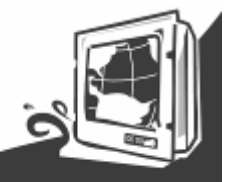

1.2 Basic Construction of Marine Bridge System Display

The state of the art modulized technology can integrate all marine display components flexibly.

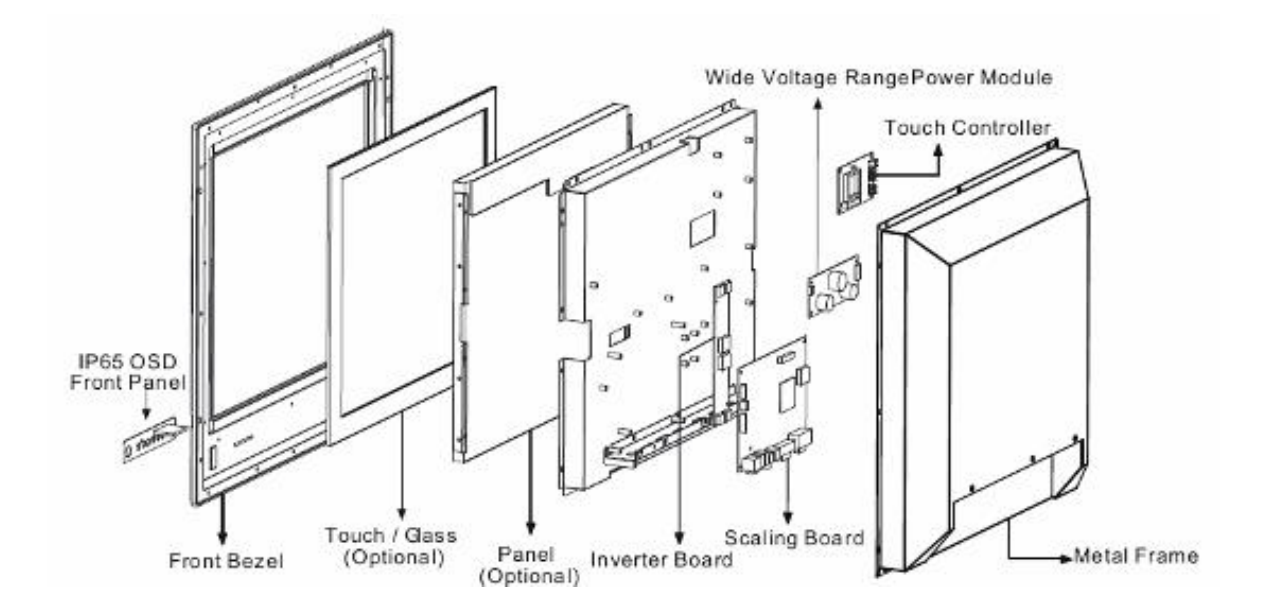

**Figure 1.1 Basic Construction** 

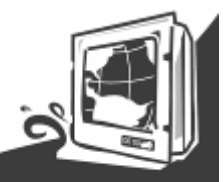

### **1.3 Touch Screen Solution (Optional)**

#### 1.3.1 Five-Wire Resistive Touch screen (Optional 1)

#### Introduction to Five-Wire Resistive Touch screen

The five-wire resistive touchscreens use a glass panel with a uniform resistive coating. A thick polyester coversheet is tightly suspended over the top of the glass, separated by small, transparent insulating dots. The coversheet has a hard, durable coating on the outer side and a conductive coating on the inner side.

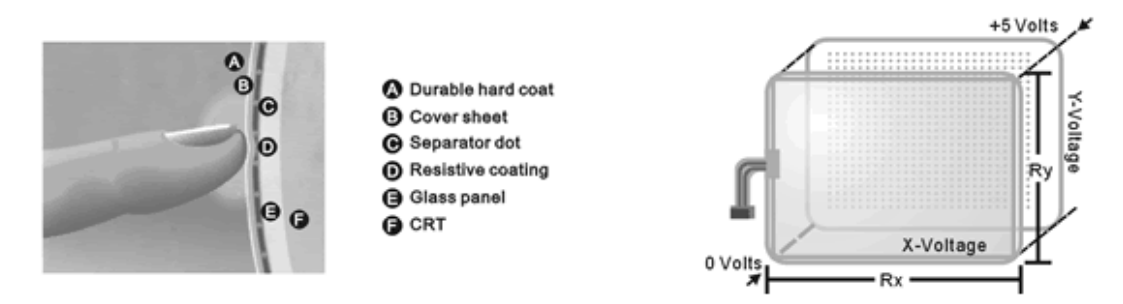

When the screen is touched, the conductive coating makes electrical contact with the coating on the glass. The voltages produced are the analog representation of the position touched. The controller digitizes these voltages and transmits them to the computer for processing. The five-wire technology utilizes the bottom substrate for both X and Y-axis measurements. The flexible coversheet acts only as a voltage-measuring probe. This means the touchscreen will continue working properly even with non-uniformity in the cover sheet's conductive coating. The result is an accurate, durable and reliable touchscreen that offers drift free operation. The touchscreens are sealed against contamination and moisture. The coversheet is sealed to the glass substrate with an industrial grade caulk. This prevents wicking of fluid between the coversheet and glass. Also, the touchscreens are not air vented, thereby preventing fluid ingress through an air vent.

#### **Brief Specifications**

| Subject                | Details                                                                                          |
|------------------------|--------------------------------------------------------------------------------------------------|
| Input Method           | Finger, gloved hand, or stylus activation                                                        |
| Positional Accuracy    | Standard deviation error is less than 0.080 (2 mm)                                               |
| Resolution             | Touchpoint density is based on controller resolution of 4096 x 4096                              |
| Touch Activation Force | Typically less than 4 ounces (113 grams)                                                         |
| Light Transmission     | HL products: 80% +/–5% at 550 nm wavelength<br>Enhanced products: 60% +/–5% at 550 nm wavelength |

Update touchscreen driver or new information. Go to www.elotouch.com

#### 1.3.2 SecureTouch Surface Wave Touch screen (Optional 2)

#### Introduction to SAW Touch screen

The surface wave is the optical standard of touch. Its pure glass construction provides superior optical performance and makes it the most scratch-resistant technology available. It's nearly impossible to physically "wear out" this touchscreen.

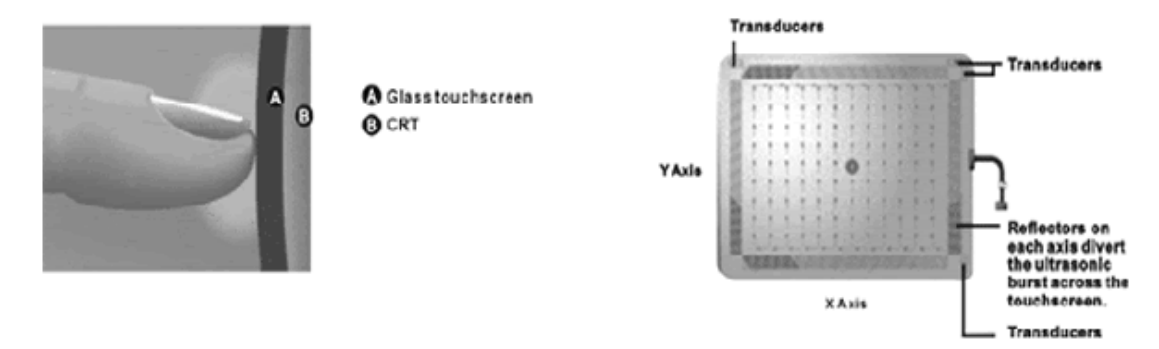

The touch have a glass overlay with transmitting and receiving piezoelectric transducers for both the X and Y axes. The touchscreen controller sends a five-megahertz electrical signal to the transmitting transducer, which converts the signal into ultrasonic waves within the glass. These waves are directed across the front surface of the touchscreen by an array of reflectors. Reflectors on the opposite side gather and direct the waves to the receiving transducer, which reconverts them into an electrical signal—a digital map of the touchscreen surface.

When you touch the screen, you absorb a portion of the wave traveling across it. The received signal is then compared to the stored digital map, the change recognized, and a coordinate calculated. This process happens independently for both the X and Y axes. By measuring the amount of the signal that is absorbed, a Z-axis is also determined. The digitized coordinates are transmitted to the computer for processing.

#### **Brief Specifications**

| Subject                | Details                                                                                                    |
|------------------------|----------------------------------------------------------------------------------------------------|
| Input Method           | Finger or gloved hand (cloth, leather, or rubber) activation                                                         |
| Positional Accuracy    | Standard deviation of error is less than 0.080 in. (2 mm)                                                            |
| Resolution             | Touchpoint density is based on controller resolution of 4096 x 4096, plus 255 levels corresponding to touch pressure |
| Touch Activation Force | Typically 2 to 3 ounces (55 to 85 grams)                                                                             |
| Light Transmission     | Up to 90% per ASTM D1003-92                                                                                          |
|                        |                                                                                                    |

Update touchscreen driver or new information. Go to www.elotouch.com

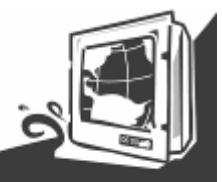

### 1.4 Certificate Serial Number Label

The certificate label and serial number for Marine products are described as below.

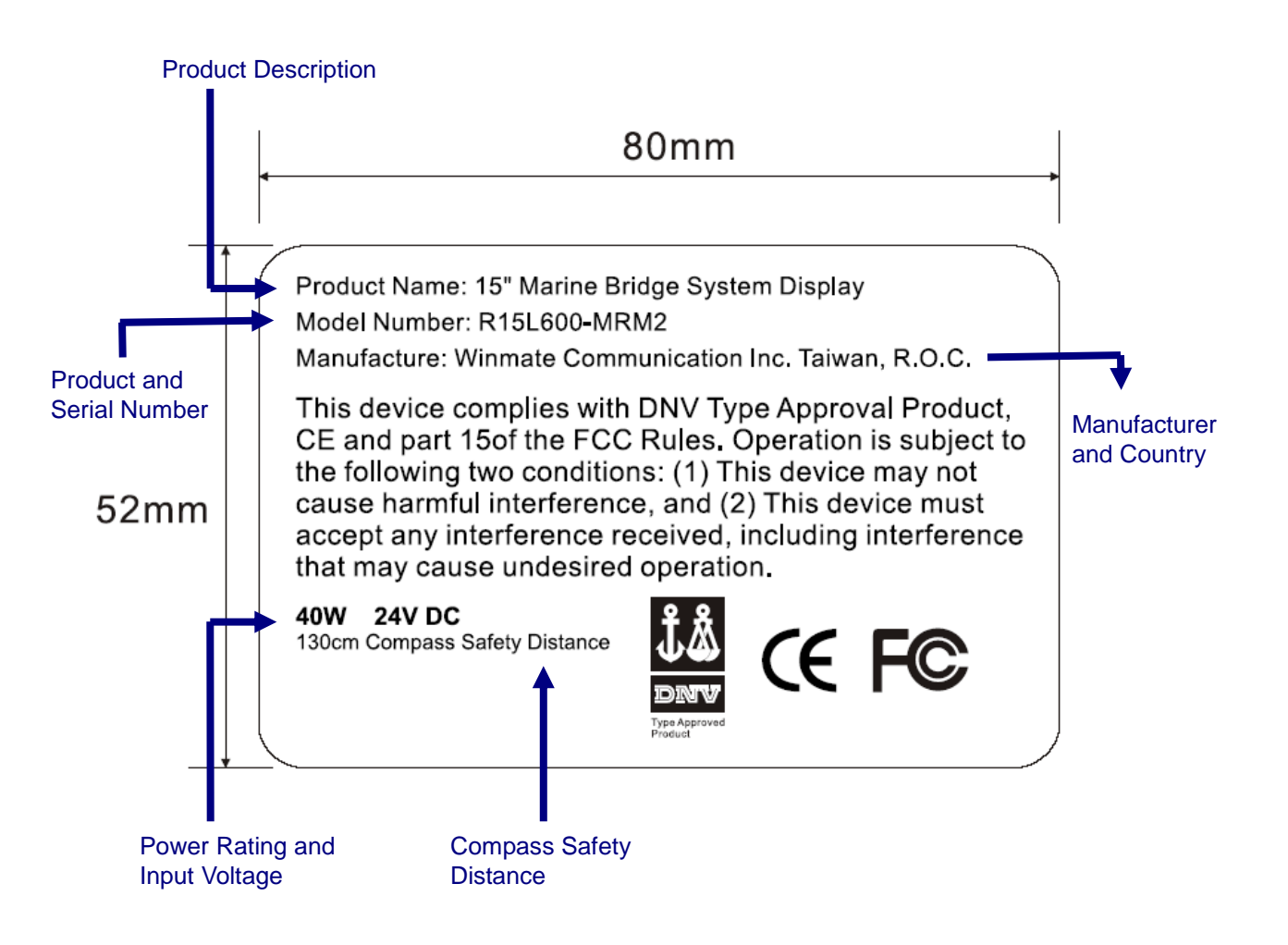

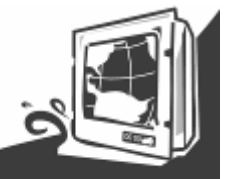

Model Serial Number (For Marine Display)

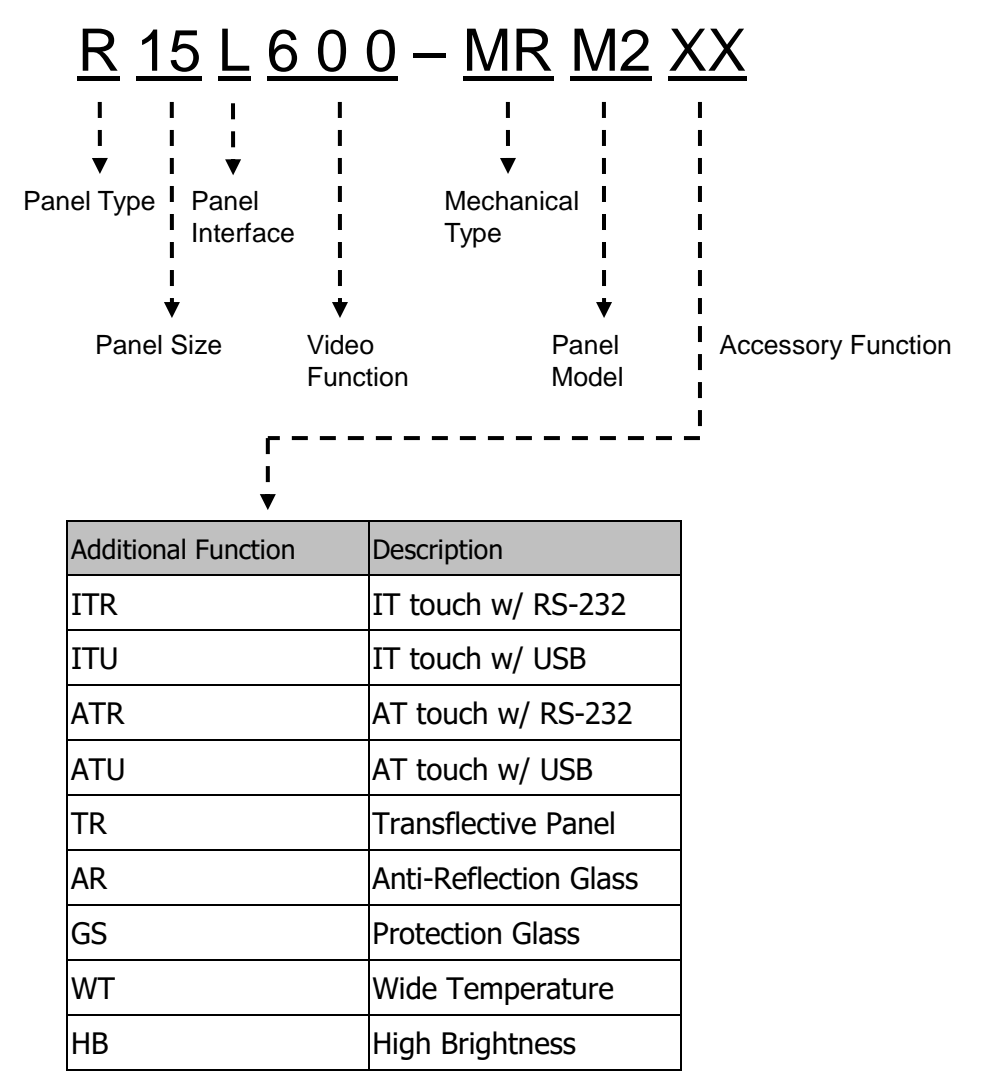

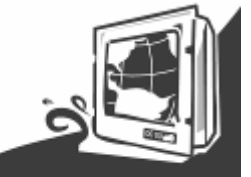

# CHAPTER 2 Installation

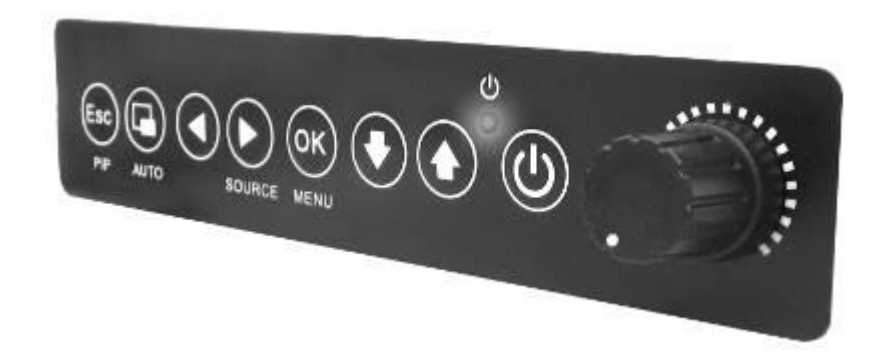

**User Manual** 

Marine Bridge System Displays

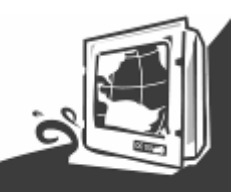

### Chapter 2 Installation

#### 2.1 General installation

The Marine Bridge System Display can be applied for several different installation methods. Including panel (flush) mounting, bracket mounting, ceiling / wall mounting...etc. For panel (flush) mounting is normally for a ship's wheelhouse use, it's easy to follow few steps to fix the display product in customer's fixture.

Check the mechanical and mounting concept as below first. The fixture cut-out dimension and mounting holes based on drawing.

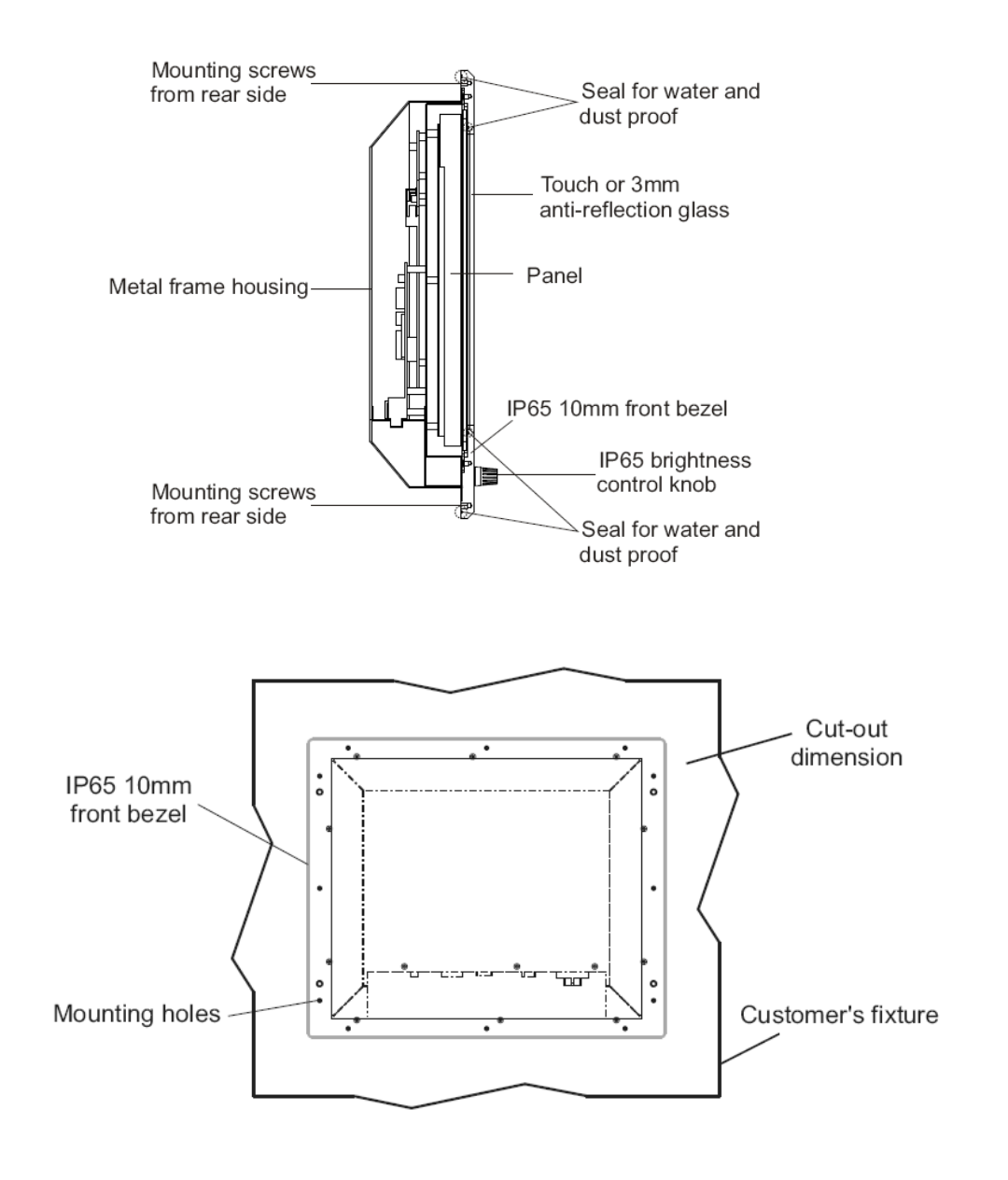

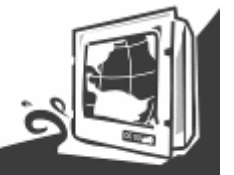

**Step1.** Put the marine product on the fixture (console) from the front, and screw by four M6 x 30 mm black bolts with nuts.

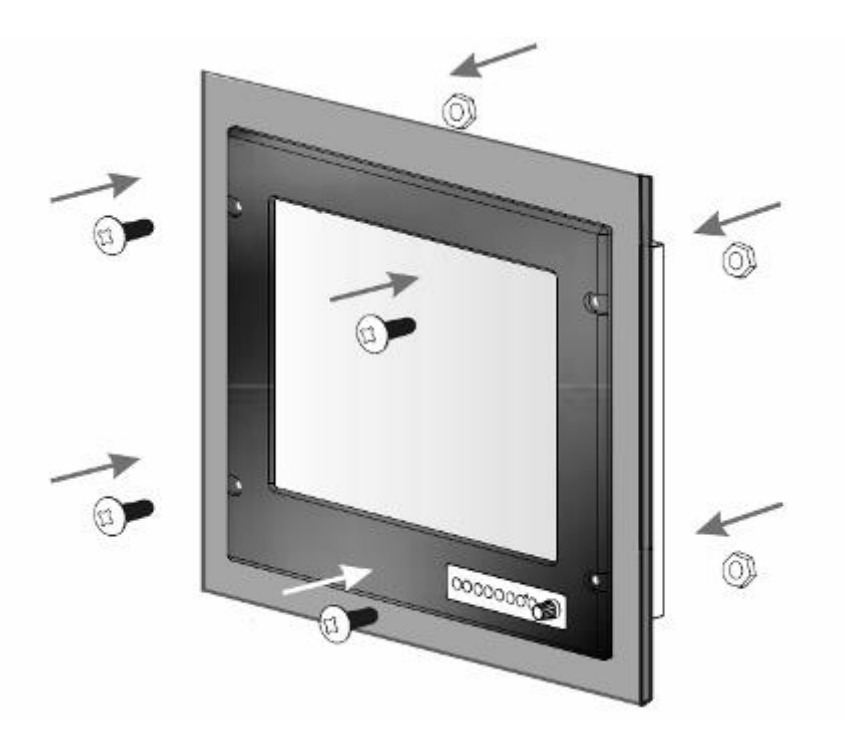

**Step2.** Use M4x 15mm bolts to drill through the fixture into the mounting holes on the rear side of IP65 front bezel.(The quantity of mounting screws based on drawing)

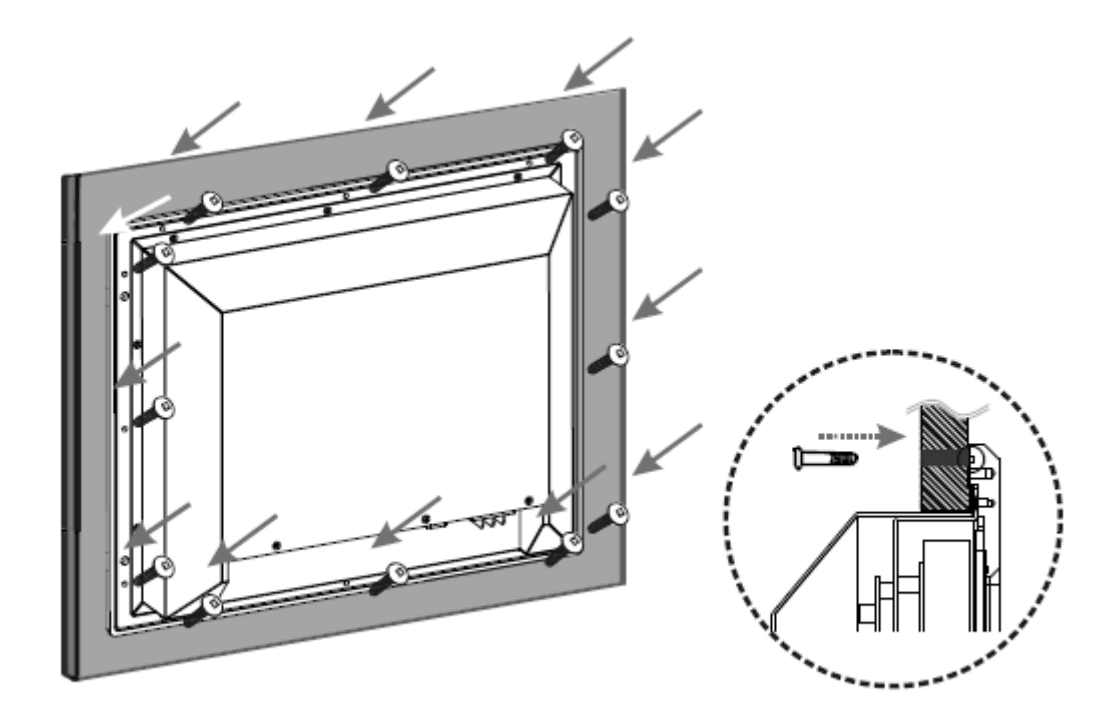

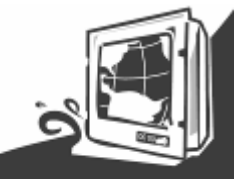

Step3. Check the finished mounting concept.

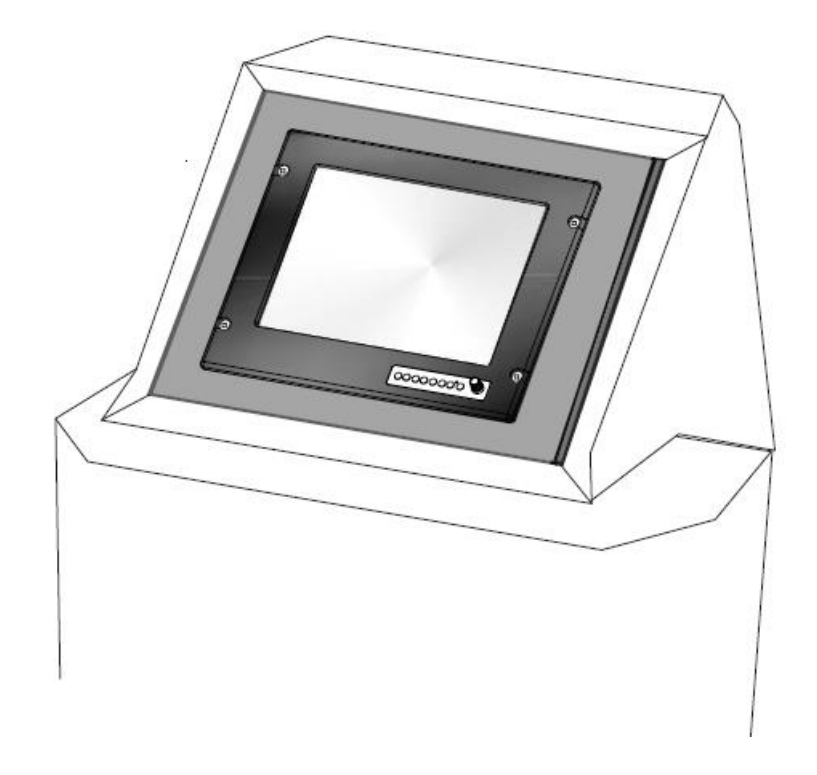

\*\* Please Note: VESA and wall mount with mounting kit by special request.

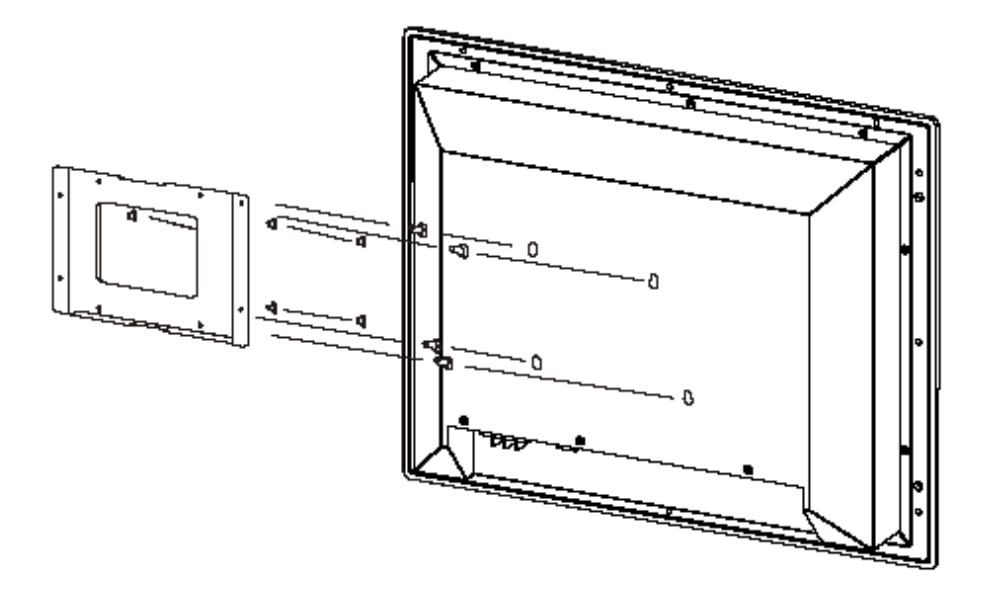

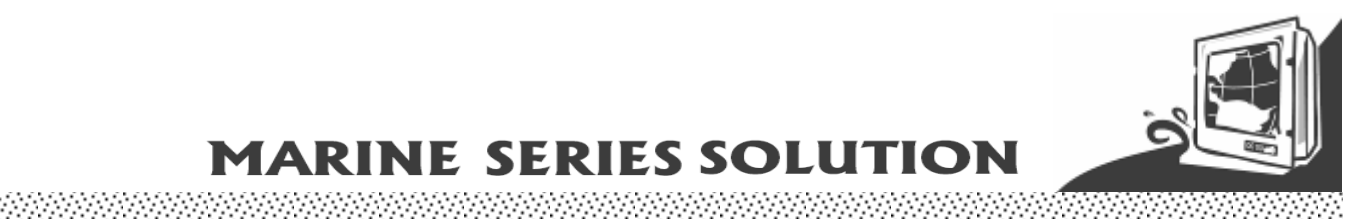

### **2.2 Installation Notice**

#### 2.2.1 Brightness Control Knob Precaution

The dimming brightness control knob may be damaged by wrong placement. Please make sure the right way to protect the knob.

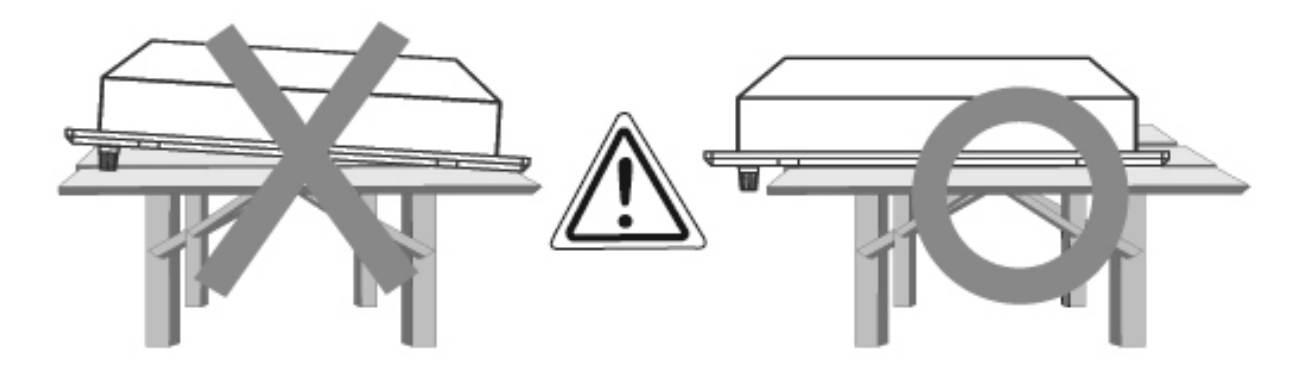

#### 2.2.2 Cable Connection Precaution

Make sure to use qualified shielded signal cable to connect to Marine products. These cables including RGB, DVI, RS232, LAN, and USB cable should be connected inside the area as marked below. For DC power connection, please make sure the power cable is tightly connected by two screws of the terminal block.

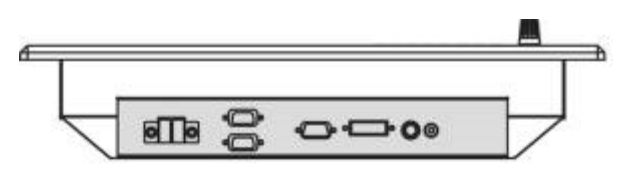

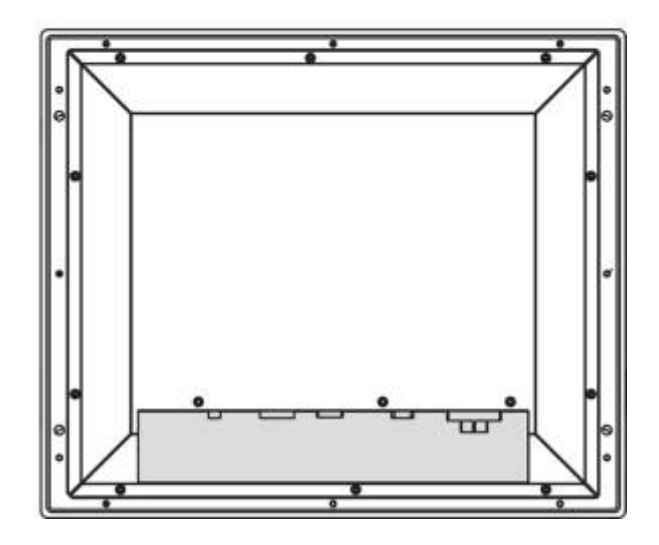

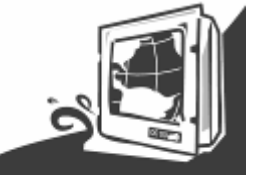

# CHAPTER 3 Operation the LCD Display

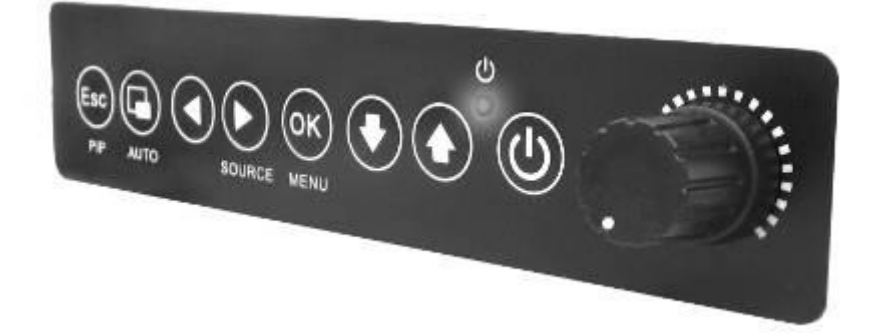

**User Manual** 

Marine Bridge System Displays

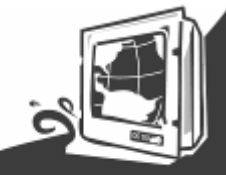

### Chapter 3 Operation of the LCD Display

#### 3.1 Input / Output Signals Overview

The Marine Bridge System Display design with versatile video input / output functions. The default signal for 10.4 inch to 24 inch displays can use VGA, DVI, S-Video and Composite. These displays can also support PIP (picture in picture) multi-scan function fulfilling the maritime multi-function demand. (For 8.4 inch, the default signal functions are VGA, S-Video and Composite)

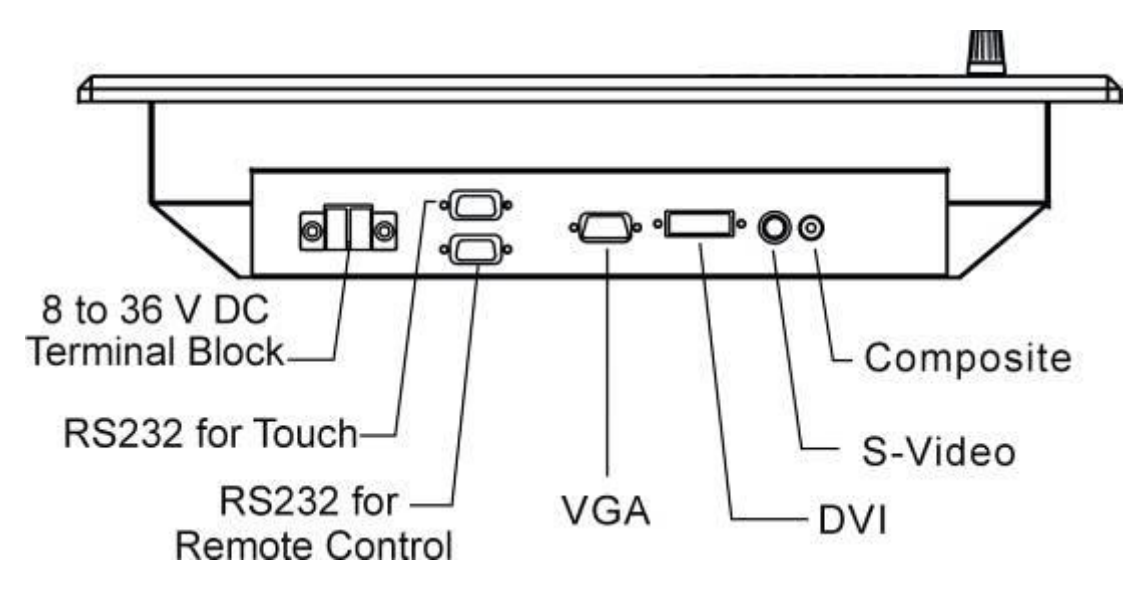

Figure 3.1 Input / Output Signals

\*\*Please Note: Some connectors are optional depends on the product model.

#### Power input (DC Version / AC Version)

Default DC terminal block power source input compact design meets the maritime application. The terminal block is to be secured that the cable to screw terminal.

AC Std 90V to 265V power input is also available for AC version option, use standard power cord to connect to the AC power inlet.

#### RS232 serial port for touch and remote control connection

Connect Standard D-SUB 9pin connector from your system to connect to the monitor to control the touchscreen. Be make sure the appropriate touch driver is installed.

The other function for remote control should be depends on your own application software to build-in RS232 command code. The function makes it easy to control the LCD monitor in your own PC via RS232 port connection.

#### **VGA** port connection

Use D-SUB 15-pin (Male) VGA signal cable to the VGA connector in the rear of PC system, and plug the other end to the TFT LCD display. Fasten cable connectors with screws.

#### **DVI port connection**

Plug the 24pin (Male) DVI signal cable to the DVI connector in the rear of the PC system, and plug the other end to the TFT LCD display. Fasten cable connectors with screws.

#### **User Manual**

Marine Bridge System Displays

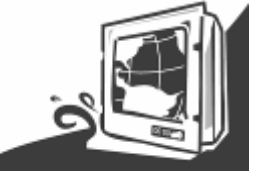

#### 

#### **S-Video connection**

Plug standard S-Video(SVHS) cable into the mini 4 way din plug. Use PIP (picture in picture) function to switch source when multi video signals are activated and choose from OSD menu.

\* Note: The S-Video function must be activate by OSD menu selection.

#### **Composite connection**

Connect composite video signal cable into the RCA jack input. Use PIP (picture in picture) function to switch source when multi video signals are activated and choose from OSD menu.

\* Note: The Composite function must be activate by OSD menu selection.

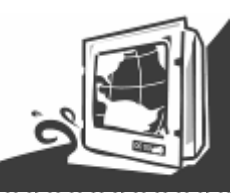

#### 3.2 OSD User Controls

The compact OSD in front control is a user-friendly interface both to remote the display function and dimming VR knob. The on screen display (OSD) contains several functions that will let the user to adjust or set up the display to their preferred setting. It also supplies special Hot Keys of clicking two keys together for easy flipping image and auto adjusting color balance

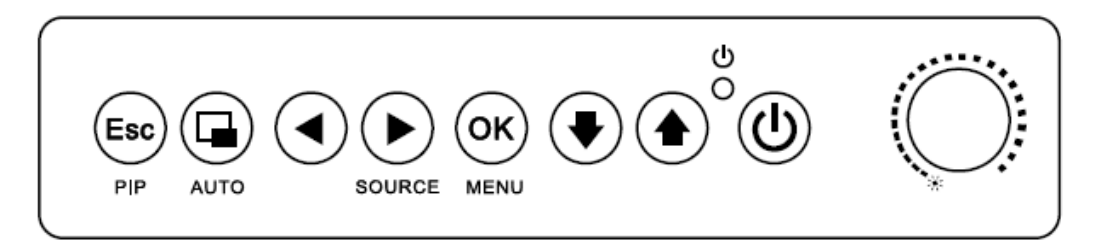

Figure 3.2 OSD User Controls

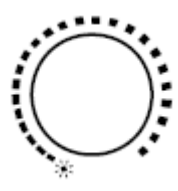

#### The Dimming Knob

The TFT LCD display support hyper dimming function to adjust brightness from nearly 0% to 100% via a easy to use VR knob.

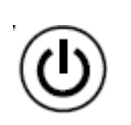

#### Power On/ Off

Press the Power On/Off button to switch the TFT LCD display power.

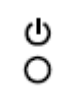

#### **Display Status LED indicator**

When the TFT LCD display are normally operated, the LED indicator turns to green light. And the LED turns to red light when the TFT LCD display going to sleep.

# Refer to the OSD Single Key Function as below and understand how to use the display functions step by step.

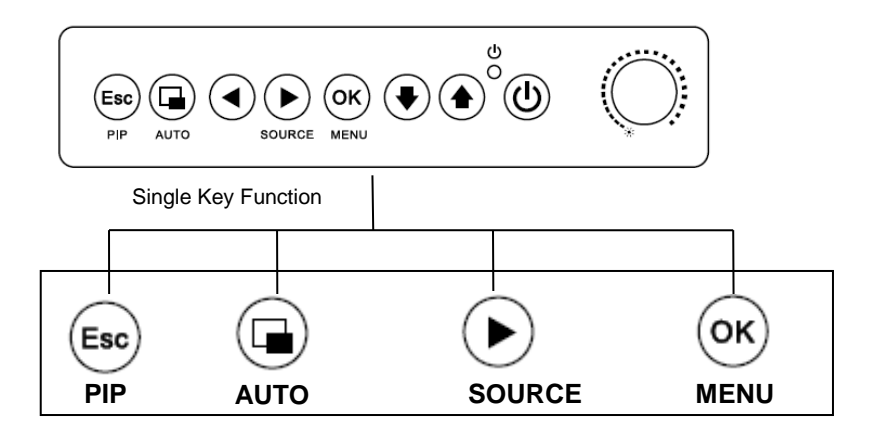

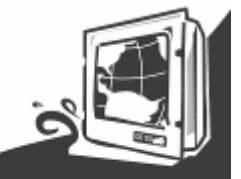

#### 3.3 OSD Hot Keys (Auto)

| Function        | Hot Key                                                      |  |
|-----------------|--------------------------------------------------------------|--|
| Main source     | Press "▶" to select the main source                          |  |
| Volume          | Press "◀" to the volume bar, and press "◀" "▶" to adjust the |  |
|                 | volume                                                       |  |
| Auto adjustment | Press "AUTO" to perform auto adjustment                      |  |

### 3.4 OSD Menu Navigation

| VGA                                                                                                    |
|----------------------------------------------------------------------------------------------------|
|                                                                                                    |
| Display                                                                                                    |
| BRIGHTNESS<br>CONTRAST<br>SHARPNESS<br>ADC BRIGHTNESS<br>COLOR TEMPERATURE<br>COLOR CONTROL<br>GAMMA SELECTION<br>SCHEME<br>HUE<br>SATURATION<br>DISPLAY RESET |
|                                                                                                    |

OSD menu

#### 3.4.1 Display

| OSD icon   | Sub menu                                                                                                    | Settings                             | Note                 |  |
|------------|----------------------------------------------------------------------------------------------------|--------------------------------------|----------------------|--|
|            | BRIGHTNESS                                                                                                    | slider bar                           |                      |  |
|            | Adjusts the overall image and bac                                                                                                    | kground brightness. Press "◄" or "►  | " to adjust.         |  |
|            | CONTRAST                                                                                                    | slider bar                           |                      |  |
|            | Adjusts the image brightness in re                                                                                                    | lationship to the background. Press" | l" or "▶" to adjust. |  |
|            | SHARPNESS                                                                                                    | slider bar                           |                      |  |
| THE REPORT | Adjusts the crispness of the image. Press "                                                                                                    |                                      |                      |  |
| RGB        | ADC BRIGHTNESS<br>*VGA CHANNEL ONLY                                                                                                    | slider bar                           |                      |  |
| DISPLAY    | Adjusts the ADC brightness. Press "                                                                                                    |                                      |                      |  |
|            | COLOR TEMPERATURE                                                                                                    | USER/6500K/9300K                     |                      |  |
|            | Adjusts the color temperature of the entire screen. A low color temperature will make<br>The screen reddish. A high color temperature will make the screen bluish. |                                      |                      |  |
|            |                                                                                                    | R slider bar                         |                      |  |
|            | COLOR CONTROL                                                                                                    | G slider bar                         |                      |  |

User Manual

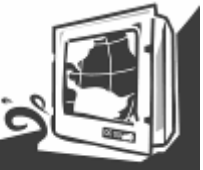

ana ana <del>kaominina dia kaominina dia kaominina dia kaominina dia kaominina dia kaominina dia kaominina dia kaominina d</del>ia kaominina dia kaominina dia kaominin

| Y slider bar<br>M slider bar                                                    |                      |
|---------------------------------------------------------------------------------|----------------------|
| M slider bar                                                                    |                      |
|                                                                                 |                      |
| C slider bar                                                                    |                      |
| Adjusts the levels of the Red, Green, Blue, Yellow, magenta, and cyan. Press"   | " or " <b>卜</b> " to |
| adjust.                                                                         |                      |
| @NATIVE                                                                         |                      |
| GAMMA SELECTION @1.8                                                            |                      |
| @2.2                                                                            |                      |
| Select a display gamma value for best picture quality.                          |                      |
| USER                                                                            |                      |
| GAME                                                                            |                      |
| SCHEME SPORT                                                                    |                      |
| VIVID                                                                           |                      |
| CINEMA                                                                          |                      |
| Select scheme for different default setting combination.                        |                      |
| DISPLAY RESET YES/NO                                                            |                      |
| Possite the following settings within the DISPLAY many back to factory setting: |                      |

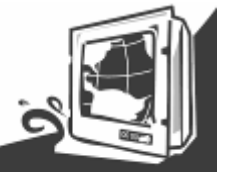

<u>3.4.2 A</u>djust

| •                                       |                                                                               | PRESS YES TO AUTO SETUP                             |           |
|-----------------------------------------|-------------------------------------------------------------------------------|-----------------------------------------------------|-----------|
|                                         | Automatically adjusts screen size, H position, V position, Clock, Clock Phase |                                                     |           |
|                                         | AUTO ADJUSTMENT<br>*VGA CHANNEL ONLY                                          | ON/OFF                                              |           |
|                                         | H Position, V Position and Clock P                                            | hase are adjusted automatically upon                | power on. |
|                                         | H POSITION<br>*VGA CHANNEL ONLY                                               | slider bar                                          |           |
|                                         | Controls the horizontal position of<br>Press + to move right. Press - to m    | the image within the Display area of the nove left. | e LCD.    |
|                                         | V POSITION<br>*VGA CHANNEL ONLY                                               | slider bar                                          |           |
|                                         | Controls the vertical position of the<br>Press + to move up. Press - to mo    | e image within the Display area of the L ve down.   | CD.       |
| ADJUST                                  | CLOCK<br>*VGA CHANNEL ONLY                                                    | slider bar                                          |           |
|                                         | Press + to expand the width of the image on the right of the screen.          |                                                     |           |
|                                         | Press - to narrow the width of the image on the left.                         |                                                     |           |
|                                         | PHASE<br>*VGA CHANNEL ONLY                                                    | slider bar                                          |           |
|                                         | Adjusts the visual "noise" on the image.                                      |                                                     |           |
|                                         | WHITE BALANCE<br>*VGA CHANNEL ONLY                                            | YES/OFF                                             |           |
|                                         | Perform the white balance                                                     |                                                     |           |
| ,,,,,,,,,,,,,,,,,,,,,,,,,,,,,,,,,,,,,,, |                                                                               | @ ASPECT                                            |           |
|                                         | SCALING                                                                       | @ OFF                                               |           |
|                                         |                                                                               | @ FULL                                              |           |
|                                         | Adjust the image scaling setting                                              |                                                     |           |
|                                         | ADJUST RESET                                                                  | YES/NO                                              |           |
|                                         | Resets the following settings within the ADJUST menu back to factory setting: |                                                     |           |

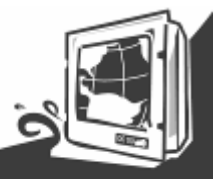

3.4.3 Audio

|                    | VOLUME                                                                    | slider bar                             |  |  |  |  |  |  |  |  |
|--------------------|---------------------------------------------------------------------------|----------------------------------------|--|--|--|--|--|--|--|--|
| 4.2                | Audio Input                                                               | slider bar                             |  |  |  |  |  |  |  |  |
|                    | MUTE                                                                      | ON/OFF                                 |  |  |  |  |  |  |  |  |
| AUDIO              | AUDIO RESET                                                               | YES/NO                                 |  |  |  |  |  |  |  |  |
| 1.0010             | Resets "AUDIO" settings back to factory settings.                         |                                        |  |  |  |  |  |  |  |  |
| 3.4.4 PIP (Picture | 3.4.4 PIP (Picture in picture)                                            |                                        |  |  |  |  |  |  |  |  |
|                    |                                                                           | VGA                                    |  |  |  |  |  |  |  |  |
|                    |                                                                           | DVI                                    |  |  |  |  |  |  |  |  |
|                    | PIP SOURCE                                                                | Composite                              |  |  |  |  |  |  |  |  |
|                    |                                                                           | S-Video                                |  |  |  |  |  |  |  |  |
|                    |                                                                           | @OFF                                   |  |  |  |  |  |  |  |  |
|                    | PIP MODE                                                                  | @LARGE PIP                             |  |  |  |  |  |  |  |  |
|                    |                                                                           | @SMALL PIP                             |  |  |  |  |  |  |  |  |
|                    |                                                                           | <b>@SIDE BY SIDE ASPECT</b>            |  |  |  |  |  |  |  |  |
| PIP                |                                                                           | <b>@SIDE BY SIDE FULL</b>              |  |  |  |  |  |  |  |  |
|                    | Selects the size of the sub-picture                                       | used in Picture-in-Picture (PIP) mode. |  |  |  |  |  |  |  |  |
|                    |                                                                           | slider bar                             |  |  |  |  |  |  |  |  |
|                    |                                                                           | slider bar                             |  |  |  |  |  |  |  |  |
|                    | Determines where the PIP appear                                           | s on the screen.                       |  |  |  |  |  |  |  |  |
|                    | PIP RESET                                                                 | YES/NO                                 |  |  |  |  |  |  |  |  |
|                    | Resets the following settings within the PIP menu back to factory setting |                                        |  |  |  |  |  |  |  |  |

### \*PIP mode selection guide X: not support V : support mode

| Sub<br>Main        | Composite<br>Video | S-Video | VGA | DVI |
|--------------------|--------------------|---------|-----|-----|
| Composite<br>Video | X                  | Х       | V   | V   |
| S-Video            | Х                  | Х       | V   | V   |
| VGA                | V                  | V       | Х   | V   |
| DVI                | V                  | V       | V   | Х   |

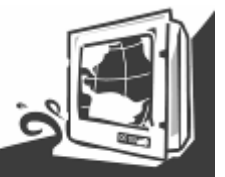

3.4.5 OSD settings

|                  | OSD TURN OFF                                                                     |                                           |            |  |  |  |  |  |  |
|------------------|----------------------------------------------------------------------------------|-------------------------------------------|------------|--|--|--|--|--|--|
|                  | Turns off the OSD after a period o                                               | f inactivity. The preset choices are 0-60 | ) seconds. |  |  |  |  |  |  |
|                  |                                                                                  | H - slider bar                            |            |  |  |  |  |  |  |
|                  | USD POSITION                                                                     | V - slider bar                            |            |  |  |  |  |  |  |
|                  | Determines the location where the OSD appears on the screen.                     |                                           |            |  |  |  |  |  |  |
|                  |                                                                                  |                                           |            |  |  |  |  |  |  |
|                  |                                                                                  | @OFF                                      |            |  |  |  |  |  |  |
|                  | OSD TRANSPARENCY                                                                 | @TYPE1                                    |            |  |  |  |  |  |  |
|                  |                                                                                  | @TYPE2                                    |            |  |  |  |  |  |  |
|                  | set the transparency level of OSD                                                |                                           |            |  |  |  |  |  |  |
|                  |                                                                                  | @OFF                                      |            |  |  |  |  |  |  |
|                  | OSD Rotated                                                                      | @90                                       |            |  |  |  |  |  |  |
|                  |                                                                                  | @270                                      |            |  |  |  |  |  |  |
|                  | Set to rotate the OSD menu                                                       | Set to rotate the OSD menu                |            |  |  |  |  |  |  |
|                  |                                                                                  | Version                                   |            |  |  |  |  |  |  |
|                  |                                                                                  | Panel Resolution                          |            |  |  |  |  |  |  |
|                  |                                                                                  | Main Resolution                           |            |  |  |  |  |  |  |
|                  |                                                                                  | PIP Resolution                            |            |  |  |  |  |  |  |
|                  | Show BIOS version & resolution info.                                             |                                           |            |  |  |  |  |  |  |
|                  | OSD RESET                                                                        |                                           |            |  |  |  |  |  |  |
|                  | Resets the following settings within the OSD menu back to factory setting        |                                           |            |  |  |  |  |  |  |
| 3.4.6 Advanced s | ettings                                                                          |                                           |            |  |  |  |  |  |  |
|                  |                                                                                  | VGA                                       |            |  |  |  |  |  |  |
|                  | CHANNEL SELECT                                                                   | DVI                                       |            |  |  |  |  |  |  |
|                  |                                                                                  | HDMI                                      |            |  |  |  |  |  |  |
|                  |                                                                                  | DP                                        |            |  |  |  |  |  |  |
|                  | Select the input signal source                                                   |                                           |            |  |  |  |  |  |  |
|                  |                                                                                  | @OFF                                      |            |  |  |  |  |  |  |
|                  | FLIP                                                                             | @H-FLIP                                   |            |  |  |  |  |  |  |
| PRO              |                                                                                  | @V-FLIP                                   |            |  |  |  |  |  |  |
|                  |                                                                                  |                                           |            |  |  |  |  |  |  |
|                  | Adjust the flip settings                                                         |                                           |            |  |  |  |  |  |  |
|                  | BRIGHTNESS MIN                                                                   | Slide bar                                 |            |  |  |  |  |  |  |
|                  | ADVANCED RESET                                                                   |                                           |            |  |  |  |  |  |  |
|                  | Resets the following settings within                                             | n the ADVANCED menu back to factory       | / setting  |  |  |  |  |  |  |
|                  | FACTORY RESET                                                                    | YES/NO                                    |            |  |  |  |  |  |  |
|                  | Resets OSD options back to factory settings EXCEPT FOR: CHANGE SECURITY PASSWORD |                                           |            |  |  |  |  |  |  |

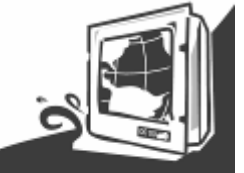

# Appendix

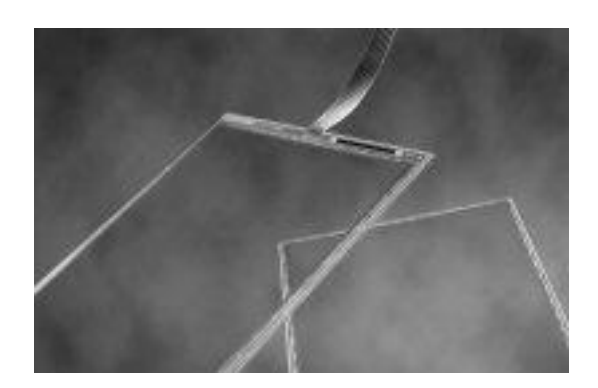

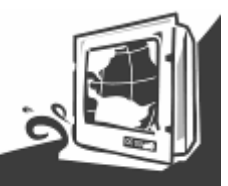

### **Appendix A: Cleaning the Monitor**

- 1. Make sure the monitor is turned off.
- 2. Never spray or pour any liquid directly on the screen or case.

3. Wipe the screen with a clean, soft, lint-free cloth. This removes dust and other particles.

4. The display area is highly prone to scratching. Do not use ketone type material (ex. Acetone), Ethyl alcohol, toluene, ethyl acid or Methyl chloride to clear the panel. It may permanently damage the panel and void the warranty.

5. If it is still not clean enough, apply a small amount of non-ammonia, non-alcohol based glass cleaner onto a clean, soft, lint-free cloth, and wipe the screen.

6. Don't use water or oil directly on the monitor. If droplets are allowed to drop on the monitor permanent staining or discoloration may occur.

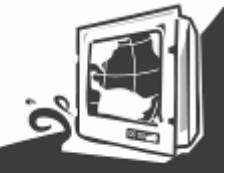

### Appendix B: Disclaimer and Troubleshooting

#### Disclaimer

We do not recommend using any ammonia or alcohol-based cleaners on the monitor screen or case. Some chemical cleaners have been reported to damage the screen and/or case of the monitor. Seller will not be liable for damage resulting from the use of any ammonia or alcohol-based cleaner.

#### Troubleshooting

If your monitor fails to operate correctly, consult the following chart for possible solution before calling for repairs:

| Condition                                             | Check Point                                                                                                    |
|-------------------------------------------------------|----------------------------------------------------------------------------------------------------|
| The picture does not<br>appear                        | Check if the signal cable is firmly seated in the socket.<br>Check if the Power is ON at the computer<br>Check if the brightness control is at the appropriate position, not at the<br>minimum.                                                                                                    |
| The screen is not<br>synchronized                     | Check if the signal cable is firmly seated in the socket.<br>Check if the output level matches the input level of your computer.<br>Make sure the signal timings of the computer system are within the<br>specification of the monitor.<br>If your computer was working with a CRT monitor, you should check the<br>current signal timing and turn off your computer before you connect the<br>VGA Cable to this monitor. |
| The position of the<br>screen is not in the<br>center | Adjust the H-position, and V-position, or Perform the Auto adjustment.                                                                                                    |
| The screen is too<br>bright (too dark).               | Check if the brightness or contrast control is at the appropriate position, not at the Maximum (Minimum).                                                                                                    |
| The screen is shaking or waving                       | Perform the Auto adjustment<br>Moving all objects which emit a magnetic field such as motor or<br>transformer, away from the monitor.<br>Check if the specific voltage is applied.<br>Check if the signal timing of the computer system is within the specification<br>of monitor.                                                                                                    |

If you are unable to correct the fault by using this chart, stop using your monitor and contact your distributor or dealer for further assistance.

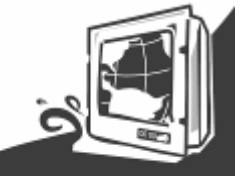

### **Appendix C: Supported Modes**

|     | D-Sub /    | DVI            |      |     |                      |                |        |
|-----|------------|----------------|------|-----|----------------------|----------------|--------|
| No. | Resolution | Frequency (Hz) | Note | No. | Resolution           | Frequency (Hz) | Note   |
| 1   | 640x350    | 70             | IBM  | 21  | 1024x768             | 85             | VESA   |
| 2   | 640x350    | 85             | VESA | 22  | 1280x768             | 60             |        |
| 3   | 640x400    | 56             |      | 23  | 1280x960             | 60             | VESA   |
| 4   | 640x400    | 70             | IBM  | 24  | 1280x960             | 85             | VESA   |
| 7   | 640x480    | 75             | VESA | 25  | 1280x1024            | 60             | VESA   |
| 8   | 640x480    | 80             | VESA | 26  | 1280x1024            | 60             | HP     |
| 9   | 720x350    | 70             | IBM  | 27  | 1280x1024            | 67             | IBM    |
| 10  | 720x400    | 70             | IBM  | 28  | 1280x1024            | 70             | NCD    |
| 11  | 720x400    | 85             | VESA | 29  | 1280x1024            | 72             | HP     |
| 12  | 800x600    | 56             | VESA | 30  | 1280x1024            | 75             | VESA   |
| 13  | 800x600    | 60             | VESA | 31  | 1280x1024            | 85             | VESA   |
| 14  | 800x600    | 72             | VESA | 32  | 1600x1200            | 60             | VESA   |
| 15  | 800x600    | 75             | VESA | 33  | 1920x1200            | 60             | CVT RB |
| 16  | 800x600    | 85             | VESA | 34  | 1366x768             | 60             | VESA   |
| 17  | 1024x768   | 60             | VESA | 35  | 1920x1080            | 60             | VESA   |
| 18  | 1024768    | 70             | VESA | 36  | 2560x1440            | 60             | VESA   |
|     | 10247700   | 70             |      |     | (DVI dual link only) |                |        |
| 19  | 1024v768   | 72             | IBM  | 37  | 2560x1600            | 60             | VESA   |
|     | 10248700   | 12             |      |     | (DVI dual link only) |                |        |
| 20  | 1024x768   | 75             | VESA |     |                      |                |        |

#### Composite Video Input; Y/C Video input (S-Video)

| Video Format | Resolution | Frequency | County Support            |
|--------------|------------|-----------|---------------------------|
| NTSC-M       | 525X60     | 3.58MHZ   | U.S., Japan, may others   |
| PAL          | 625X50     | 4.43MHZ   | China, Europe, may others |

Not all modes will be supported, due to different panel brands

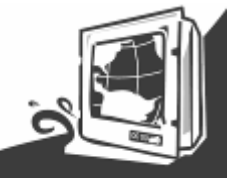

### Appendix D: RS-232 Command Code(Optional)

| Name     | Length   | Value                                          | Comment                                                                                               |
|----------|----------|------------------------------------------------|----------------------------------------------------------------------------------------------------|
| Message  | variable |                                                |                                                                                                    |
| Checksum | 1        | 2's complement of sum of Length and<br>Message | byte chksum = 0;<br>for ( i = 0; i < buffer_size; ++i )<br>chksum += buf[i];<br>chksum = ~chksum + 1; |

#### RS232 setting:

#### Baud Rate = 115200, Data Bits=8, Parity = None, Stop Bits=1

| Function             | Length | Command | ID | index | Value                                                          | checksum |
|----------------------|--------|---------|----|-------|----------------------------------------------------------------|----------|
| Auto                 | 0x05   | 0x40    |    | 0x01  |                                                                |          |
| Recall               | 0x05   | 0x40    |    | 0x02  |                                                                |          |
| White Balance        | 0x05   | 0x40    |    | 0x03  |                                                                |          |
| Main Input<br>Source | 0x05   | 0x40    |    | 0x04  | 0=VGA, 1=DVI, 2=CVBS, 3=S-Video                                |          |
| Pip Input<br>Source  | 0x05   | 0x40    |    | 0x05  | 0=VGA, 1=DVI, 2=CVBS, 3=S-Video                                |          |
| Contrast             | 0x05   | 0x40    |    | 0x11  | 0x00-0x64                                                      |          |
| InterBright          | 0x05   | 0x40    |    | 0x14  | 0x00-0x64                                                      |          |
| PIP                  | 0x05   | 0x40    |    | 0x20  | 0=Off,1=PIP, 2=PoP, 3=side by side aspect, 4=side by side full |          |
| PIP Size             | 0x05   | 0x40    |    | 0x21  | 1=Small,2=Middle,3=Large                                       |          |
| Scaling              | 0x05   | 0x40    |    | 0x22  | 0=Off, 1=COSTOM, 2=Aspect                                      |          |
| Camma                | 0x05   | 0x40    |    | 0x31  | 0=Off,1=1.8,2=2.2                                              |          |
| Color Temp           | 0x05   | 0x40    |    | 0x32  | 0=user,1=6500K,2=9300K                                         |          |
| Color-R              | 0x05   | 0x40    |    | 0x33  | 0x00-0xFF                                                      |          |
| Color-G              | 0x05   | 0x40    |    | 0x34  | 0x00-0xFF                                                      |          |
| Color-B              | 0x05   | 0x40    |    | 0x35  | 0x00-0xFF                                                      |          |
| Volume               | 0x05   | 0x40    |    | 0x50  | 0x00-0x1F                                                      |          |
| Mute                 | 0x05   | 0x40    |    | 0x54  | 0=Mute On,1=Mute OFF                                           |          |

#### Reply Value :

| ACK | 3 | С | F1 | Transmission PASS   |
|-----|---|---|----|---------------------|
| NSP | 3 | D | F0 | Transmission FAILED |
| NCK | 3 | В | F2 | Not support         |

Format : Length, Command, ID, index, Value, Checksum

Example : 0x06, 0x40, ID, 0x00, 0x01, Checksum => Power Off system.

#### **RS232 Getting to check**

| Name | Length Value |  | Comment |  |  |  |
|------|--------------|--|---------|--|--|--|
|      |              |  |         |  |  |  |

**User Manual** 

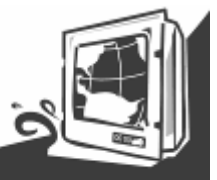

| Message  | variable |                                                |                                                                                                    |
|----------|----------|------------------------------------------------|----------------------------------------------------------------------------------------------------|
| Checksum | 1        | 2's complement of sum of Length<br>and Message | byte chksum = 0;<br>for (I = 0; I < buffer_size; ++I)<br>chksum += buf[i];<br>chksum = ~chksum + 1; |

|                   | Command(Tx) |         |    |       |           |        |    | Acknowledgement(Rx) |                                                                |          |  |  |
|-------------------|-------------|---------|----|-------|-----------|--------|----|---------------------|----------------------------------------------------------------|----------|--|--|
| function          | Length      | Command | ID | index | checksum  | Length | ID | index               | Value                                                          | checksum |  |  |
| Main Input Source | 0x04        | 0x30    |    | 0x04  |           | 0x04   |    | 0x04                | 0=VGA, 1=DVI, 2=CVBS, 3=S-Video                                |          |  |  |
| Pip Input Source  | 0x04        | 0x30    |    | 0x05  |           | 0x04   |    | 0x05                | 0=VGA, 1=DVI, 2=CVBS, 3=S-Video                                |          |  |  |
| Contrast          | 0x04        | 0x30    |    | 0x11  |           | 0x04   |    | 0x11                | 0x00-0x64                                                      |          |  |  |
| InterBright       | 0x04        | 0x30    |    | 0x14  |           | 0x04   |    | 0x14                | 0x00-0x64                                                      |          |  |  |
| PIP               | 0x04        | 0x30    |    | 0x20  |           | 0x04   |    | 0x20                | 0=Off,1=PIP, 2=PoP, 3=side by side aspect, 4=side by side full |          |  |  |
| PIP Size          | 0x04        | 0x30    |    | 0x21  |           | 0x04   |    | 0x21                | 1=Small,2=Middle,3=Large                                       |          |  |  |
| Scaling           | 0x04        | 0x30    |    | 0x22  |           | 0x04   |    | 0x22                | 0=1:1,1=FILL,2=Aspect                                          |          |  |  |
|                   | 1           | 1       |    |       |           |        |    |                     |                                                                |          |  |  |
| Camma             | 0x04        | 0x30    |    | 0x31  |           | 0x04   |    | 0x31                | 0=Off,1=1.8,2=2.2                                              |          |  |  |
| Color Temp        | 0x04        | 0x30    |    | 0x32  |           | 0x04   |    | 0x32                | 0=user,1=6500K,2=9300K                                         |          |  |  |
| Color-R           | 0x04        | 0x30    |    | 0x33  |           | 0x04   |    | 0x33                | 0x00-0xFF                                                      |          |  |  |
| Color-G           | 0x04        | 0x30    |    | 0x34  |           | 0x04   |    | 0x34                | 0x00-0xFF                                                      |          |  |  |
| Color-B           | 0x04        | 0x30    |    | 0x35  |           | 0x04   |    | 0x35                | 0x00-0xFF                                                      |          |  |  |
| Volume            | 0x04        | 0x30    |    | 0x50  |           | 0x04   |    | 0x50                | 0x00-0x1F                                                      |          |  |  |
| Mute              | 0x04        | 0x30    |    | 0x54  |           | 0x04   |    | 0x54                | 0=Mute On,1=Mute OFF                                           |          |  |  |
| Repl              | y Value     | • :     |    |       | · · · · · |        |    |                     |                                                                | •        |  |  |

| ACK | 3 | С | F1 | Transmission PASS   |
|-----|---|---|----|---------------------|
| NSP | 3 | D | F0 | Transmission FAILED |
| NCK | 3 | В | F2 | Not support         |

Format : Length, Command, ID, index, Checksum / Length, ID, Index, Value, Checksum

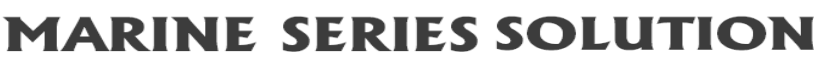

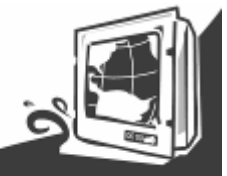

# Appendix E: Sunlight Readable (Transflective) Outdoor Readability (Optional)

Transflective LCD technology can be applied to certain selected regular TFT LCD to introduce the LCD with a reflective function. With the imposed reflective function, the modified LCD can reflect the ambient light passing the LCD cell and utilize the reflected light beams as its illumination. The stronger the ambient light is, the brighter the LCD will appear. As a result, the modified LCD is viewable under lighting conditions including direct sunlight.

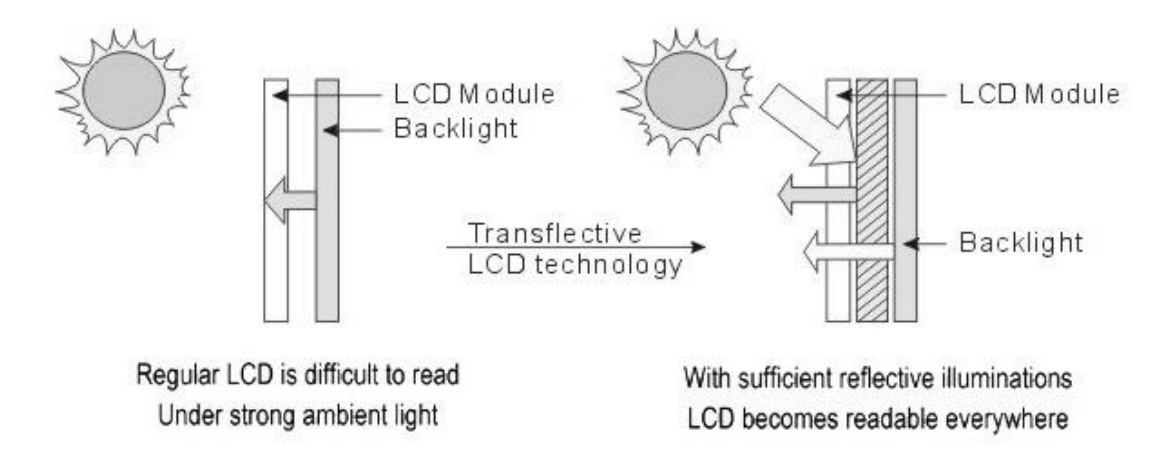

The following table shows the outdoor readability for the Marine Bridge System Display models.

#### **Outdoor Readability**

| Model Number          | R08T200-<br>MRT1TR | R10L100-<br>MRM2TR | R15T600-<br>MRA1TR | R17L500-<br>MRA2TR | R19L300-<br>MRA1TR | R20L100-<br>MRA2TR |
|-----------------------|--------------------|--------------------|--------------------|--------------------|--------------------|--------------------|
|                       | 10,000             | 10,000             | 10,000             | 10,000             | 10,000             | 10,000             |
| Ambient light(nit)    | 30,000             | 30,000             | 30,000             | 30,000             | 30,000             | 30,000             |
|                       | 80,000             | 80,000             | 80,000             | 80,000             | 80,000             | 80,000             |
|                       | 432.7              | 437.5              | 680                | 490                | 500                | 312.5              |
| Brightness gain (nit) | 620                | 670                | 870                | 630                | 630                | 456                |
|                       | 1,180              | 1,150              | 1,320              | 900                | 830                | 680                |
|                       | 1.20%              | 1.20%              | 1%                 | 0.83%              | 0.50%              | 0.70%              |
| Reflectance(net)(%)   | 1.15%              | 1.15%              | 0.98%              | 0.70%              | 0.65%              | 0.68%              |
|                       | 1.16%              | 1.10%              | 0.90%              | 0.45%              | 0.40%              | 0.45%              |